## **Choosing Your Child's Lunch on Arbor**

1. Go to the Meals section, either via the Quick Actions on the website or the three lines on the app.

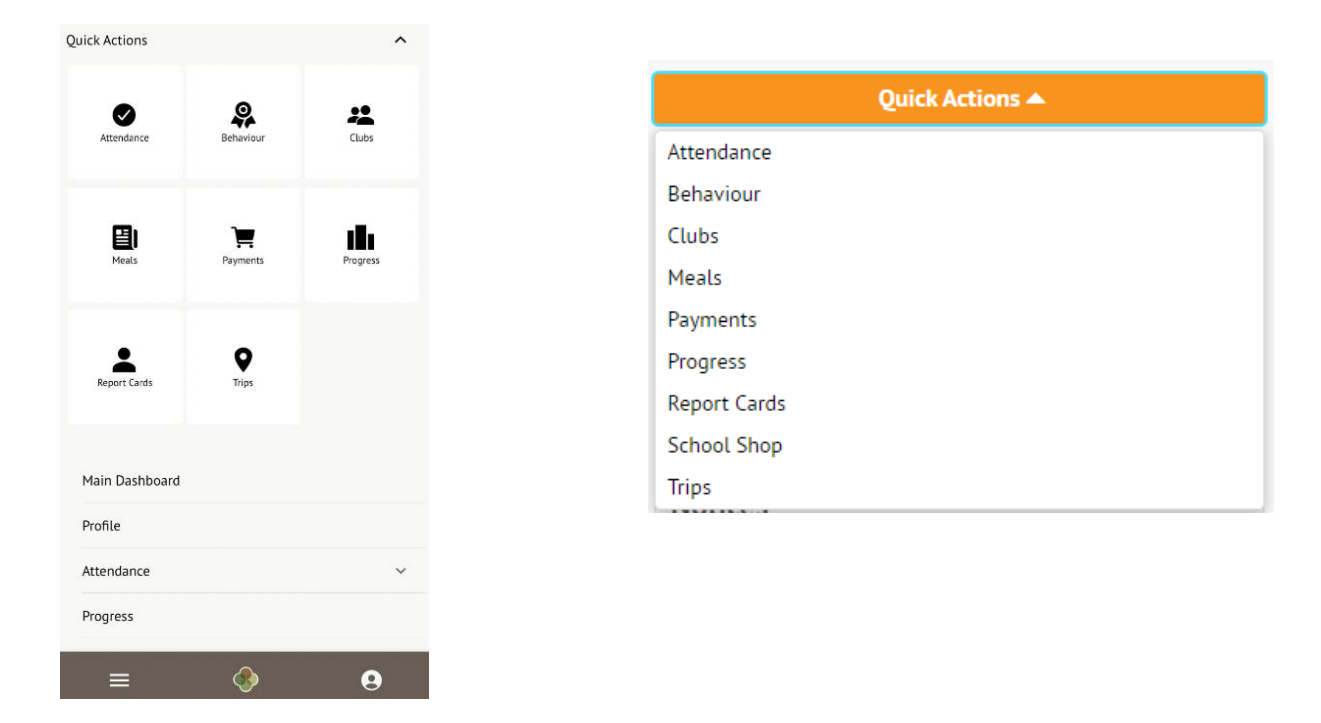

2. The drop down should show 2023/2024 and then click on 'Meal Choices Available'.

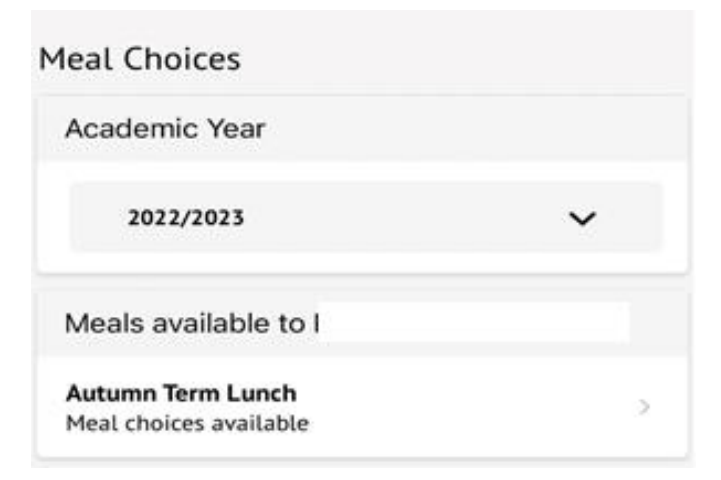

3. Select the daily choices for the 3 week cycle and select 'pick for all further dates' option. This means you will only have to do the selection process once.

| Week beginning 04 Sep 2023 |                                                 | Deadline date                            |                                         |            |
|----------------------------|-------------------------------------------------|------------------------------------------|-----------------------------------------|------------|
| Wednesday                  | Deadline passed                                 | The deadline for making choi             | ces for this meal is 07 Sep 2023, 08:00 |            |
| Thursday                   | Chicken Curry with Rice                         |                                          |                                         |            |
| Friday                     | No choices made                                 |                                          |                                         |            |
|                            |                                                 | Edit Meal Choice                         |                                         |            |
| Week beginning 11 Sep 2023 |                                                 | Meal choice*                             | Chicken Curry with Rice                 | 0          |
| Monday                     | No choices made                                 | Pick for all future available (<br>dates | 1                                       | •          |
| Tuesday                    | No choices made                                 |                                          |                                         |            |
| Wednesday                  | Roast Chicken with Diced Roast Potatoes & Gravy |                                          |                                         |            |
| Thursday                   | Veggie Lasagne with Garlic Bread                |                                          |                                         |            |
| Friday                     | No choices made                                 | Remove choice                            | Cancel Conf                             | irm choice |